## How to Allow Lotto! Certification Course to Pop Up

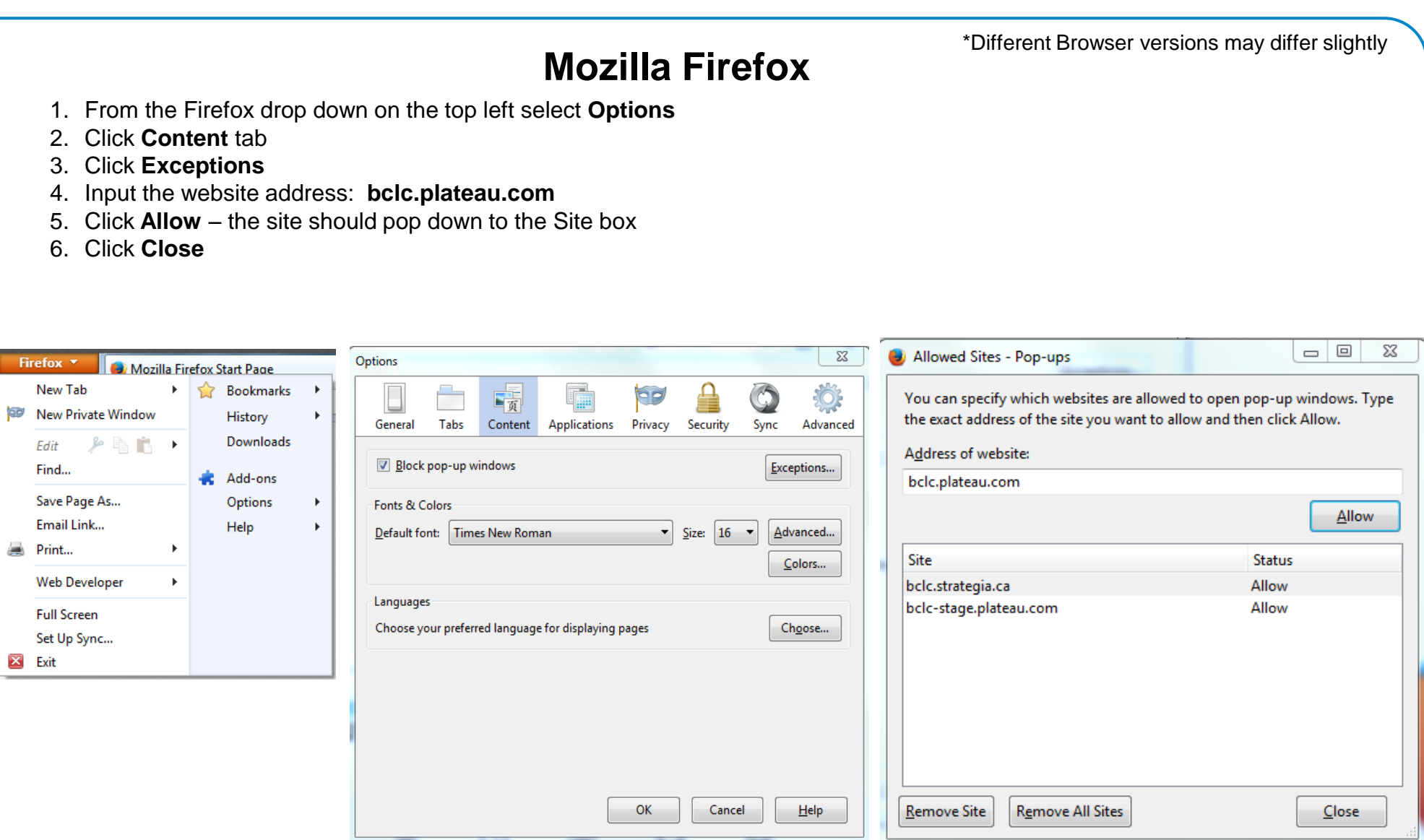

## bele

The Retailer Information Sheet is also available on the Retailer Hub www.bclcretailerhub.com For more information, please contact your BCLC Territory Manager or Lottery Support Hotline at 1-800-667-1649

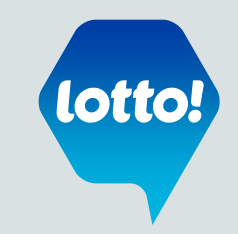